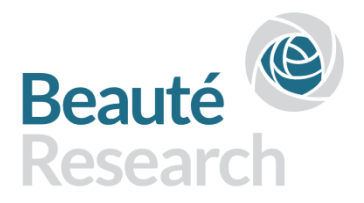

## LOGIN PROCEDURE BEAUTÉ RESEARCH WEB SITE

#### WHY A SPECIAL LOGIN PROCEDURE?

The Beauté Research web site contains proprietary information supplied by participating brands with the clear understanding that this information will be shared <u>only</u> with other participating brands. It is incumbent on the Beauté Research Company to take all precautions to prevent non authorized access to the data.

The web site itself contains a number of features that monitor eventually suspicious use of the data and prevent massive download.

A special two step login procedure is being implemented to restrict even more the possibility of unlawful access to the data.

### A TWO STEPS LOGIN PROCEDURE

You are used to step 1: enter **Identifier** (your email address) and **Password** (sent to you by the system)

After Step 1, the system will email you an **Authorization key** which you will then enter to complete the login procedure.

This process is simple and robust. The key will be valid for 6 hours after which time; you will need a new one to access the system again.

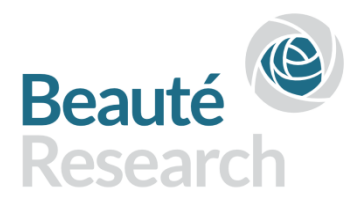

# THE LOGIN PROCEDURE STEP BY STEP

### <u>STEP 1</u>

Access <u>www.beauteresearch.com</u>

Then enter your Email address + Password before clicking on "Log in"

| Beauté<br>Research |                                                             |                                      |                                       |
|--------------------|-------------------------------------------------------------|--------------------------------------|---------------------------------------|
|                    | CUSTOMER ACCESS                                             | HELP                                 | ABOUT US                              |
|                    | Log in to your rep                                          | orts                                 |                                       |
|                    | Email address                                               |                                      |                                       |
|                    | customer@company.com                                        |                                      |                                       |
|                    | Password                                                    | <u>forgot your p</u><br>want to chan | <u>iassword?</u><br>ge your password? |
|                    | Log                                                         | g in                                 |                                       |
|                    | A problem logging i                                         | n?                                   |                                       |
|                    | In case of a problem during the above <u>help section</u> . | e login proce                        | ss, please read the                   |
|                    | Copyright © 2015 Beauté Rese                                | arch.                                |                                       |

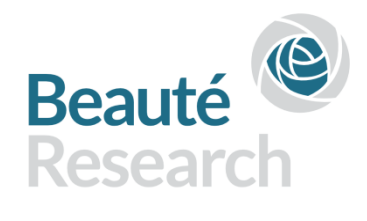

#### <u>STEP 2</u>

You are informed that the system is sending you an authorization Key.

|                                         | IORISATION KEY                                                                                                    |
|-----------------------------------------|----------------------------------------------------------------------------------------------------|
| 2                                       | The login procedure is not finished. You will now receive <b>an email</b> with a authorisation key. This authorisation key will be valid for <b>6 hours</b> . <b>Keep it in a safe place</b> . |
|                                         | Please enter your key                                                                                                    |
|                                         | receive the key by email ?                                                                                                    |
| <b>Didn't</b><br>Please fi<br>failed, w | rst check your <i>spam</i> inbox in your email software. If you think the key delivery<br>re can <mark>resend the key</mark> to your email address.                                            |

WAIT for email message. Might take 1 minute, depending on your network.

### KEEP THE WINDOW OPEN UNTIL YOU RECEIVE THE KEY

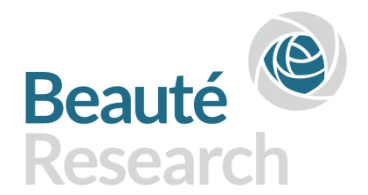

#### <u>STEP 3</u>

Collect Email message with authorization key and paste key in box before clicking on "Login with this authorization key".

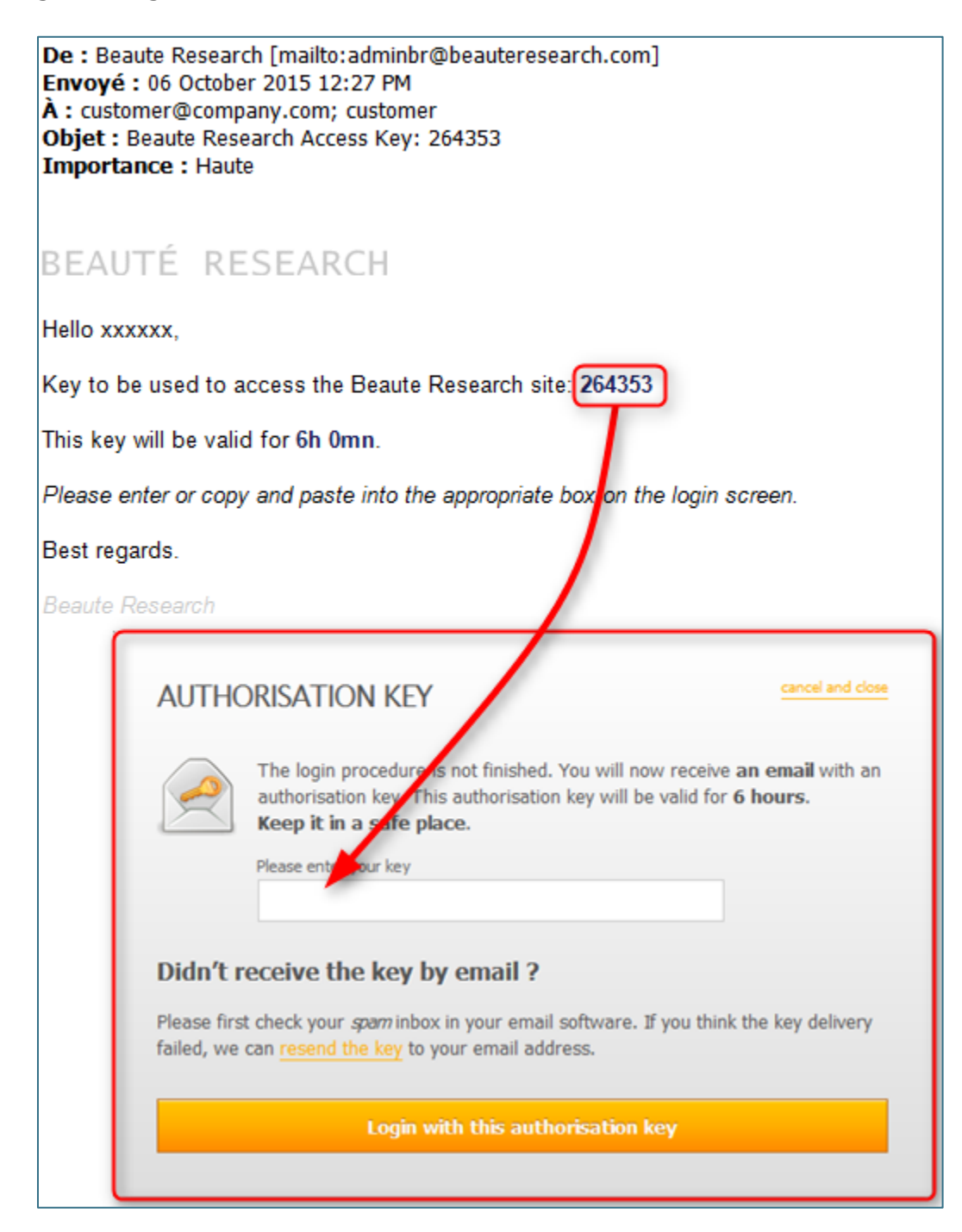

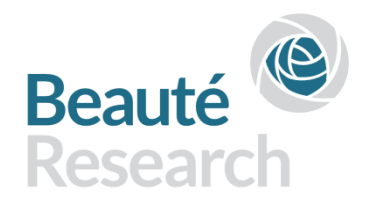

#### STEP 4

Depending on your company's subscription, select the report you want to view.

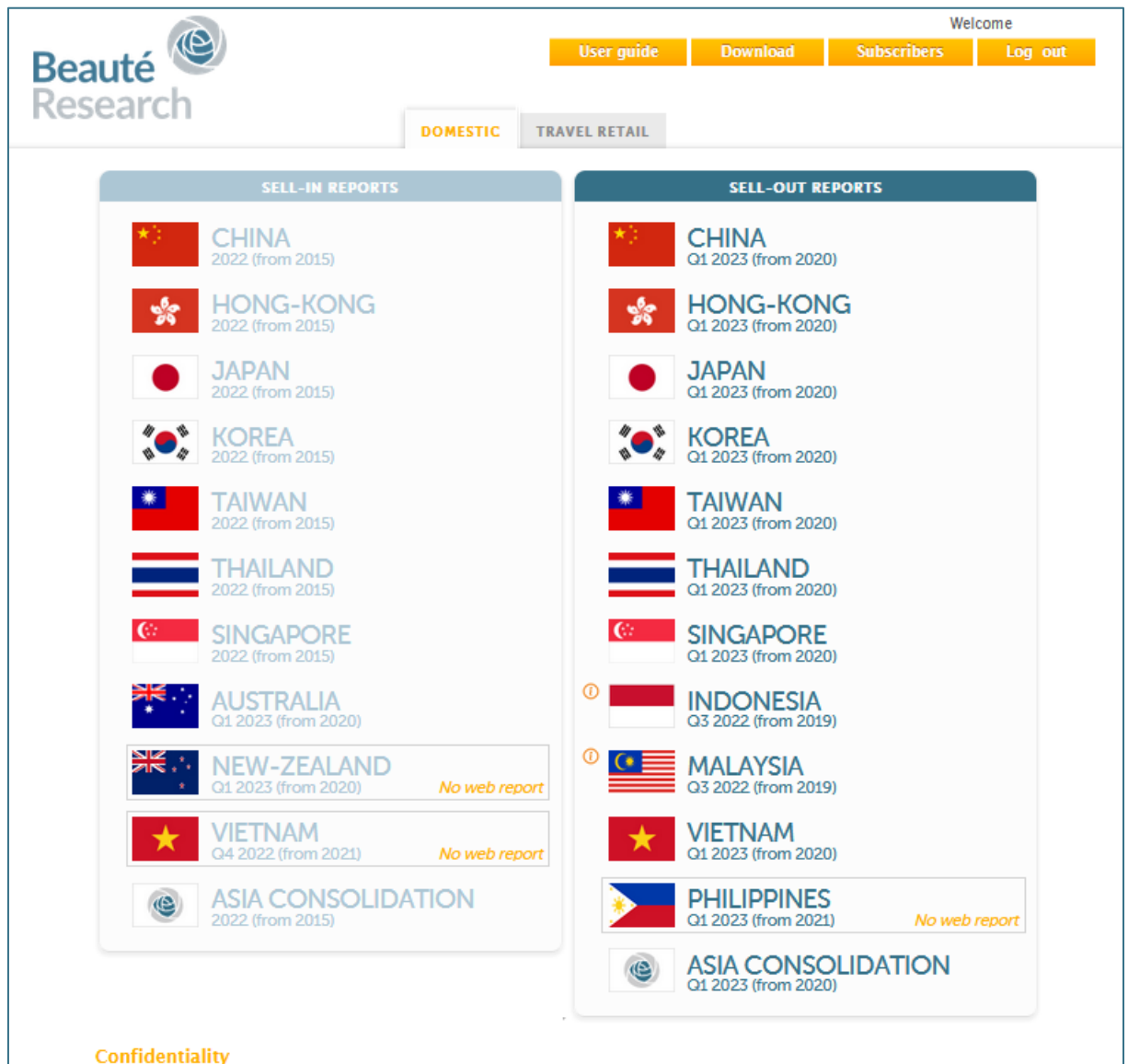

#### Confidentiality

The contents and the reports themselves, which are strictly confidential , are the property of Beauté Research S.A.R.L. The reports are protected by copyright. You will undertake to prevent their disclosure beyond your company employees and lawfully appointed agents with a need to know, who are associated with your company's brands which participate in the report. Such prevention of disclosure also encompasses the dissemination of portions of the reports through any electronic means including, but not limited to, cut and paste into a computer program. You and Beauté Research are bound by the terms of the confidentiality agreement entered into by your company.